## Научно-образовательный центр "Информационная безопасность систем и технологий" ОАО "ПНИЭИ" и ФБГОУ ВПО "Пензенского государственного университета"

## Лабораторная работа №7 "Тестирование стойкости к атакам подбора преобразователя биометрия-код на случайных и зависимых данных"

1. Подключите к ПЭВМ графический планшет любой фирмы, установите драйвер графического планшета. Запустите среду моделирования "БиоНейроАвтограф" (файл БиоНейроАвтограф.exe), при этом появится главное диалоговое окно программы.

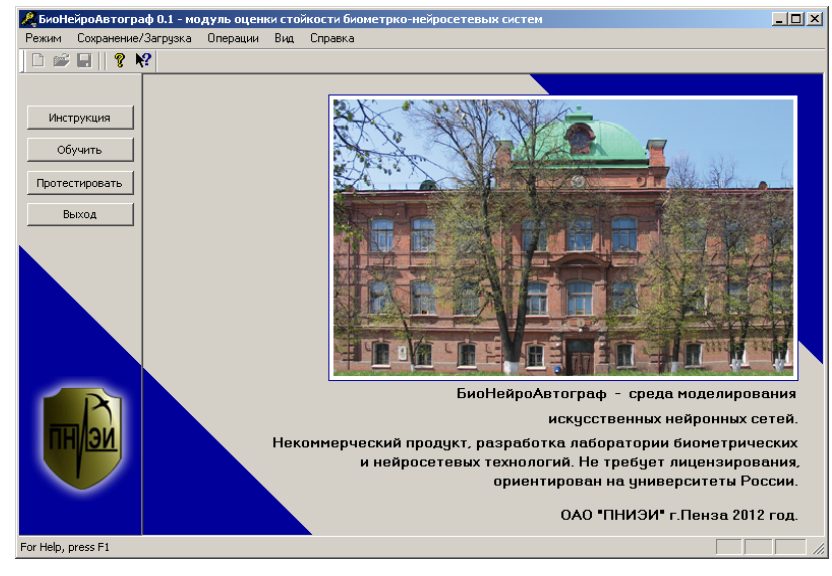

2. Выберите пункт меню "Режим".

3. Выберите режим "Задать пароль".

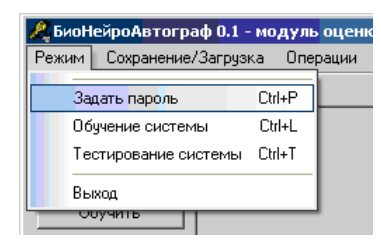

4. В появившемся диалоговом окне создания пароля в поле "Пользователь" введите свою фамилию либо имя, под которым вы будете работать в системе.

| 🍂 Задать пользовательский пароль         | x   |
|------------------------------------------|-----|
| Пользователь :   Ivanov                  |     |
| Пароль :                                 | _ ₽ |
| Автоматически сгенерировать новый пароль |     |
| OK OTH                                   | ена |

5. Далее в поле "Пароль" задайте пароль из 32-х символов "*aaaaaa...aaaaaaa*". Пароль вводится в латинской кодировке клавиатуры.

| 🙈 Задать польз | овательский пароль пароля              | × |
|----------------|----------------------------------------|---|
| Пользователь : | Ivanov                                 |   |
| Пароль :       | aaaaaaaaaaaaaaaaaaaaaaaaaaaaaaaaaaaaaa | ø |
| Автом          | атически сгенерировать новый пароль    |   |
|                | ОК Отмен                               | a |

6. Далее нажмите "ОК".

7. В появившемся диалоговом окне нажмите "Да". После этого введённое имя пользователя и пароль будут использоваться при обучении и тестировании системы.

| БиоНейроАвтограф 0.1 🛛 🔀 |                                             |  |  |  |  |
|--------------------------|---------------------------------------------|--|--|--|--|
| 2                        | Использовать при обучении введённый пароль? |  |  |  |  |
|                          | Да Нет                                      |  |  |  |  |

8. Если все пользовательские данные успешно сохранены, то появится сообщение об успешном создании пароля. Нажмите "ОК".

| Пароль з | адан                                | × |
|----------|-------------------------------------|---|
| (į)      | Можно приступать к обучению системы |   |
|          | ОК                                  |   |

9. После создания пароля можно приступать к обучению системы. Для этого в главном диалоговом окне программы нажмите кнопку "Обучить".

10. Появится диалоговое окно обучения с разлинованным полем ввода рукописных символов/слов. Рукописные слова-пароли вводятся с помощью графического планшета.

11. В поле ввода введите один пример рукописного слова-пароля "*nap*" своим почерком, пользуясь манипулятором "мышь" или графическим планшетом (ввод слова печатными буквами не допускается), далее нажмите кнопку "Добавить образ".

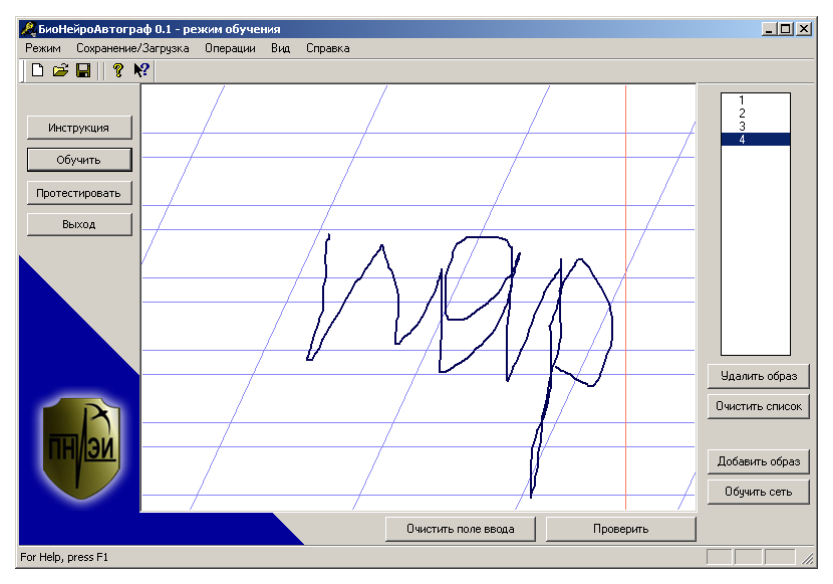

Повторите операцию ввода не менее 8 раз. Рукописные образы нужно писать быстро, опираясь на имеющиеся у вас подсознательные рефлексы, выработанные много лет назад на уроках чистописания.

12. После ввода достаточного количества примеров (8) нажмите кнопку "Обучить сеть", при этом начнётся процесс обучения и через несколько секунд появится диалоговое окно с результатами обучения.

| 🙈 Результаты обучения і                                                                                                    | нейронной (                                                 | сети.                                                |                                                            |                                                          |                                    | X |
|----------------------------------------------------------------------------------------------------|-------------------------------------------------------------|------------------------------------------------------|------------------------------------------------------------|----------------------------------------------------------|------------------------------------|---|
| — Результаты обучения : —                                                                                                    |                                                             |                                                      |                                                            |                                                          |                                    |   |
| Вы относитесь к 3 группе стабильности.<br>Вероятность узнавания своего 89% с 1 попытки.<br>Вероятность прохождения чужого е-23 - е-28. |                                                             |                                                      |                                                            |                                                          |                                    |   |
| Если Вас устраивают<br>обучения, если нет, т<br>1. Добавьте дополни<br>2. Можно попытатьс                                              | эти характе<br>о выполните<br>птельные обу<br>я сменить сло | ристики, т<br>одну из сл<br>ичающие пр<br>ово-пароль | о Вы должны<br>педующих ро<br>римеры и пер<br>, удалив все | и выйти из р<br>екомендаций<br>реобучите се<br>предыдущи | ежима<br>і:<br>эть;<br>не примеры. |   |
| Возможные группы стабил                                                                                                    | ьности :                                                    |                                                      |                                                            |                                                          |                                    |   |
| 1 2                                                                                                    | 🔽 З                                                         | <b>1</b> 4                                           | 5                                                          | 6                                                        | 7                                  |   |
| Стабильный почерк                                                                                                    |                                                             |                                                      | >                                                          | Нестабиль                                                | ный почерк                         |   |
|                                                                                                    |                                                             |                                                      |                                                            |                                                          |                                    | - |

Для закрытия окна нажмите кнопку "ОК".

13. Для проверки качества обучения введите контрольный рукописный образ "*nap*" и нажмите кнопку "Проверить". Если средство аутентификации Вас узнает, то появится сообщение "Введен верный пароль!".

| 🦧 Проверка введенного пароля                                               | × |
|----------------------------------------------------------------------------|---|
| Сгенерированный нейросетью двоичный пароль:                                |   |
| 01100001 - 01100001 - 01100001 - 01100001 - 01100001 - 01100001 - 01100001 |   |
| 01100001 - 01100001 - 01100001 - 01100001 - 01100001 - 01100001 - 01100001 |   |
| 01100001 - 01100001 - 01100001 - 01100001 - 01100001 - 01100001 - 01100001 |   |
| 01100001 - 01100001 - 01100001 - 01100001 - 01100001 - 01100001 - 01100001 |   |
| Введен верный пароль!<br>Число несовпавших символов двоичного ключа: 0.    | ] |
|                                                                            | 1 |
| ОК Символьное представление                                                |   |

14. Воспроизведите попытки атаки, когда "Чужой" не знает правильный пароль. Для этой цели напишите произвольное слово и нажмите "Проверить".

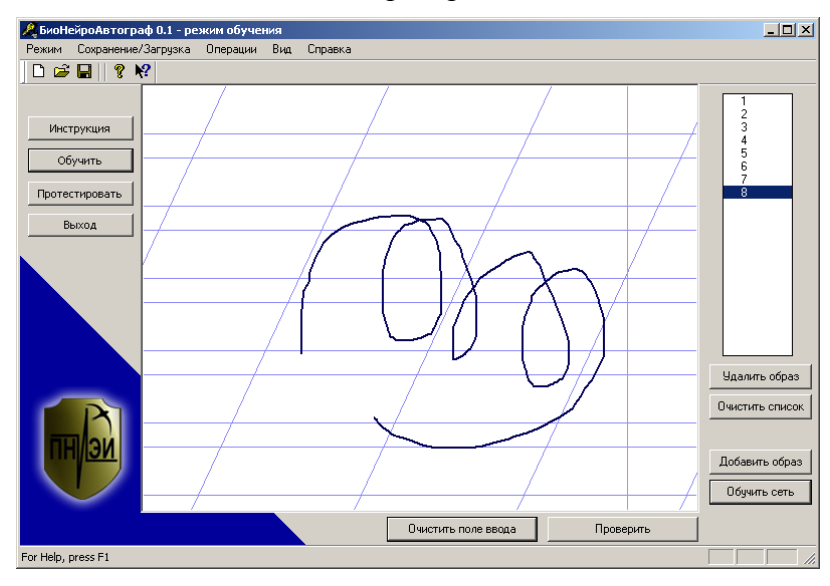

При этом нейронная сеть перестаёт узнавать образ. Убедитесь в этом, рассматривая полученный ключ в двоичной и символьной кодировках.

| 餐 Проверка введенного пароля                                                          | x |
|---------------------------------------------------------------------------------------|---|
| Сгенерированный нейросетью двоичный пароль:                                           | ٦ |
| 01*00001 - 0*1***0* - 011*00*1 - **1***01 - 01**0*01 - 0*1**001 - 0***00*1 - 0*100*0* |   |
| ****0**1 - 0110***1 - 01100*01 - 0110***1 - 0*10*001 - *1*00**1 - 0*1***01 - 0*1*0001 |   |
| *1*000*1 - *11000*1 - 0**0*0** - *110*001 - 0*1000*1 - *1100*0* - 01****01 - 0*1*00** |   |
| 01*00001 - 0*100001 - 0***0001 - *1*0*0*1 - 0110*001 - 0*1**00* - 011*0001 - **100*0* |   |
| Введен неверный пароль!<br>Число несовпавших символов двоичного ключа: 95.            |   |
| ОК Символьное представление                                                           |   |

15. Сохраните все обучающие примеры в отдельный файл, выбрав пункт меню "Сохранение/Загрузка" подпункт "Сохранить образы на диск" или нажатием на кнопку с пиктограммой дискеты.

16. Удалите все обучающие примеры из списка, нажав кнопку "Очистить список".

17. Создайте тестовую базу образов "Чужие". Тестовая база должна содержать от 128 до 256 различных рукописных слов. Ввод и добавление тестовых образов в список осуществляется аналогично вводу обучающих образов.

18. Сохраните сформированную тестовую базу (пункт меню "Сохранение/Загрузка" подпункт "Сохранить образы на диск").

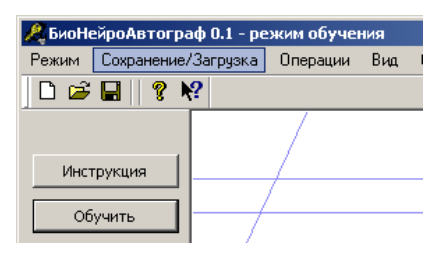

Допускается использование готовой базы образов "все Чужие", созданной совместными усилиями нескольких человек. Загрузка сформированной ранее базы образов осуществляется с помощью подпункта "Загрузить образы с диска" меню "Сохранение/Загрузка". В появившемся диалоговом окне необходимо выбрать файл с образами, например, "256\_ВСЕ\_ЧУЖИЕ.dat". Загруженные примеры рукописных слов отображаются в списке.

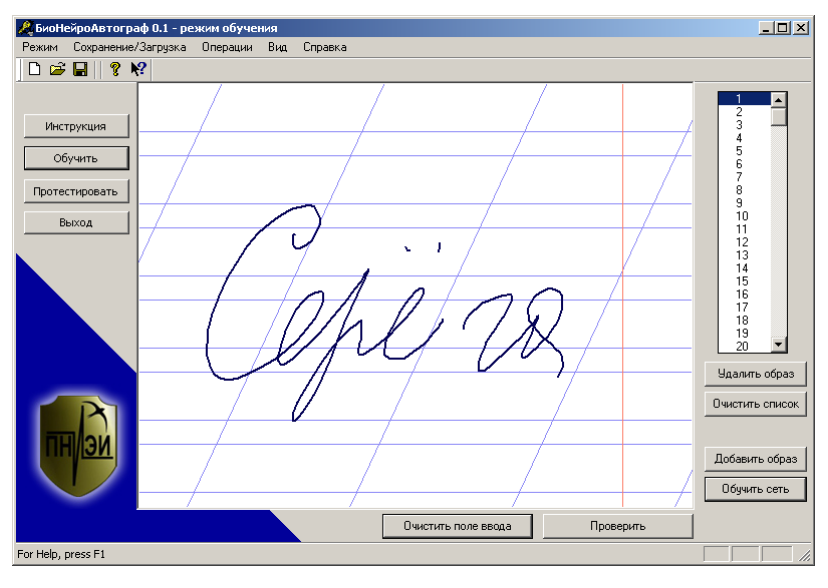

19. Выберите один из загруженных примеров, щёлкнув по его номеру "мышкой" в списке образов. Проверьте насколько выбранный образ отличается от обучающих, нажав на кнопку "Проверить".

20. Для ускоренного тестирования обученной нейронной сети на загруженных образах выберите режим проверки, установив галочку возле подпункта "Режим проверки" пункта меню "Операции".

21. Оцените стойкость к атакам подбора биометрическими образами, имеющими коррелированные данные (все реальные биометрические образы имеют сильно коррелированные данные). Для этого необходимо запустить тестирование на тестовых образах (пункт меню "Операции" подпункт "Тестировать на тестовых образах") и в появившемся окне указать путь к файлу с тестовыми образами.

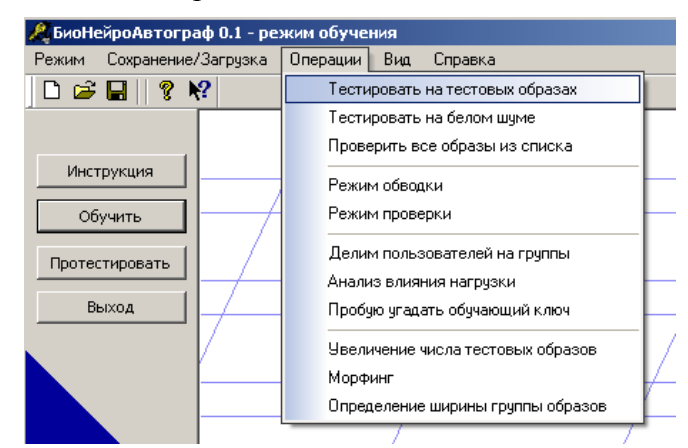

После завершения тестирования выводится диалоговое окно с результатами.

| Гестирование завершено за   | a: 00:00:00:02.       |
|-----------------------------|-----------------------|
| Количество проверенных фа   | йлов: 1               |
| Количество проверенных об   | разов: 256            |
| — Анализ полученных мер Хем | минга:                |
| Матожидани                  | e:120.215             |
| Дисперсия                   | : 37.928              |
| Качество                    | : 3.170               |
| Минимальное з               | начение : 29          |
| Максимальное з              | начение : 216         |
| Количество образов о        | : мерой равной 0 : О  |
| Стойкость к атакам под      | бора равна : 10^3.090 |
| 1                           |                       |
| Итоговые графики            | Закрыть               |
|                             |                       |

Из экранной формы видно, что на случайных образах с зависимыми биометрическими данными значение стойкости преобразователя биометрия-код к атакам подбора равно 10<sup>3.09</sup>.

22. Оцените стойкость к атакам подбора биометрическими образами, имеющими некоррелированные данные (на "белом шуме"), полученными от встроенного программного генератора случайных чисел. Для этого необходимо запустить тестирование на белом шуме (пункт меню "Операции" подпункт "Тестировать на белом шуме").

| <b>Д</b> БиоНейроАвтограф 0.1 - режим обучения |                                 |  |  |  |  |
|------------------------------------------------|---------------------------------|--|--|--|--|
| Режим Сохранение/Загрузка                      | Операции Вид Справка            |  |  |  |  |
| 🗅 😅 🖬 🛛 🤋 📢                                    | Тестировать на тестовых образах |  |  |  |  |
|                                                | Тестировать на белом шуме       |  |  |  |  |
|                                                | Проверить все образы из списка  |  |  |  |  |
| Инструкция                                     | Режим обводки                   |  |  |  |  |

После завершения тестирования выводится диалоговое окно с результатами.

| Тестирование завершено за: 00:00:00:00.                                |  |  |  |
|------------------------------------------------------------------------|--|--|--|
| Количество проверенных файлов : 50                                     |  |  |  |
| Количество проверенных образов : 1000                                  |  |  |  |
| Анализ полученных мер Хемминга :                                       |  |  |  |
| Матожидание : 130.893                                                  |  |  |  |
| Лисперсия : 22.634                                                     |  |  |  |
| Качество : 5,783                                                       |  |  |  |
| Минимальное значение : 65                                              |  |  |  |
| Максимальное значение : 188                                            |  |  |  |
| Максинальное значение , тоо<br>Количество образов с мерой равчой 0 : 0 |  |  |  |
| Стейкость к этаках во бера рарца и 1009 261                            |  |  |  |
| Стоикость к атакам подоора равна , то - 0.201                          |  |  |  |
| Итоговые графики Закрыть                                               |  |  |  |

Из экранной формы видно, что на случайных образах с независимыми биометрическими данными значение стойкости преобразователя биометрия-код к атакам подбора равно 10<sup>8.261</sup>.

23. Повторите тестирование преобразователя биометрия-код на зависимых и независимых биометрических данных, обученного на других биометрических образах, например, "*вар*", "*дар*", "*дар*", "*рар*". Полученные данные запишите в таблицу 1.

Таблица №1.

| N | Биометрический<br>образ | Стойкость к атакам<br>подбора на белом<br>шуме | Стойкость к атакам подбора на<br>реальных биометрических<br>образах с сильно зависимыми<br>или сильно коррелированными<br>данными |
|---|-------------------------|------------------------------------------------|----------------------------------------------------------------------------------------------------|
| 1 | "nap"                   | $10^{8.261}$                                   | $10^{3.090}$                                                                                                    |
| 2 | "вар"                   | $10^{6.452}$                                   | $10^{2.611}$                                                                                                    |
| 3 | "дар"                   | $10^{9.443}$                                   | $10^{3.721}$                                                                                                    |
| 4 | "шар"                   | $10^{10.443}$                                  | $10^{4.135}$                                                                                                    |
| 5 | "pap"                   | $10^{7.236}$                                   | $10^{2.892}$                                                                                                    |

**ВЫВОД:** Тестирование на совершенно случайных данных, полученных от программного генератора случайных чисел, даёт значительную методическую погрешность, завышающую стойкость к атакам подбора. Следовательно, тестирование стойкости преобразователя биометрия-код необходимо проводить на реальных биометрических образах, имеющих значительно коррелированные данные.